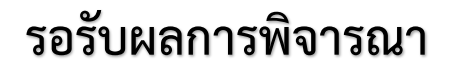

ขั้นตอนที่

เมื่อผู้ยื่นทำการอัพโหลดเอกสารเข้ามาในระบบแล้ว ที่ช่อง "สถานะ" ของตาราง "รายการคำขอ"

จะแสดงสถานะของคำขอให้ผู้แจ้งทราบความคืบหน้า โดยความหมายของสถานะต่างๆแสดงดังตาราง

| รายการคำขอ |            |                         |               |                                                                       |           |          |                               |          |  |
|------------|------------|-------------------------|---------------|-----------------------------------------------------------------------|-----------|----------|-------------------------------|----------|--|
| สำดับ      | เลขรับคำขอ | เลขใบอนุญาต (ดาวน์โหลด) | รหัสดำเนินการ | วันที่ยื่นคำขอ<br>วันที่เริ่มพิจารณาเอกสาร<br>วันที่คาดการณ์เสร็จสิ้น | สถานะ     | ดูข้อมูล | ใบอนุญาต ขอ. 3<br>(ดาวน์โหลด) | ลบรายการ |  |
| 1          |            | ~                       | 6000008       | 1<br>1                                                                | รอส่งคำขอ | Ь        | ดาวน์โหลด                     | •        |  |

หน้าที่ 1 จากทั้งหมด 1 หน้า

| สถานะ                 | คำอธิบาย                                                                                   |
|-----------------------|--------------------------------------------------------------------------------------------|
| รอส่งคำขอ             | ให้ผู้ยื่นคำขอกดเข้าไปดข้อมลเอกสารที่ต้องการอัพโหลด เพื่อดำเนินการส่งคำขอ                  |
| รอชำระเงิน(ใบคำขอ)    | จะปรากฏขึ้นหลังจากเสร็จสิ้นการส่งคำขอแล้วเพื่อให้ผู้ยื่นกดพิมพ์ใบสั่งชำระค่าคำขอ           |
| บันทึกคำขอ            | จะปรากฏขึ้นหลังจากผู้ยื่นคำขอชำระเงินแล้ว                                                  |
| รอยื่นเอกสาร          | รอเอกสารยื่นที่ ossc (สำหรับผู้ที่ยื่นคำขอโฆษณาผลิตภัณฑ์มากกว่า 5 ผลิตภัณฑ์ต่อ 1 คำขอ)     |
| อยู่ระหว่างดำเนินการ  | คำขอ และเอกสาร-หลักฐานของท่านได้ถูกส่งให้เจ้าหน้าที่ตรวจพิจารณาเนื้อหาแล้ว                 |
| เจ้าหน้าที่ขอคำชี้แจง | ให้ผู้ยื่นคำขอชี้แจงเอกสารหลักฐานเพิ่มเติมภายใน 10 วัน                                     |
| รอชำระเงิน(ใบอนุญาต)  | จะปรากฏขึ้นเมื่อเจ้าหน้าที่พิจารณาอนุญาต เพื่อให้ผู้ยื่นกดพิมพ์ใบสั่งชำระค่าใบอนุญาต       |
| อนุมัติ               | โฆษณาได้รับอนุญาตแล้ว " <b>โดยผู้ยื่นจะต้องดาวน์โหลดใบอนุญาตไปพิมพ์ด้วยตัวเอง</b> "        |
| คืนคำขอ               | เจ้าหน้าที่ได้พิจารณาเอกสารที่ขอให้ผู้ยื่นคำขอชี้แจงเพิ่มเติม ร่วมกับเนื้อหาโฆษณาแล้ว ซึ่ง |
|                       | เจ้าหน้าที่ได้พิจารณาว่าให้คืนคำขอดังกล่าว และโฆษณานั้นจะไม่ได้รับอนุญาต                   |
| ไม่รับคำขอ            | เจ้าหน้าที่พิจารณาแล้วไม่รับคำขอนั้น                                                       |
| ไม่ต้องขออนุญาต       | เนื้อหาโฆษณาถูกพิจารณาแล้ว และสามารถโฆษณาได้โดยไม่ต้องขออนุญาต                             |
| ไม่อนุญาต             | เจ้าหน้าที่พิจารณาคำขอ พร้อมเอกสารแนบแล้วพิจารณาไม่อนุญาตให้เผยแพร่โฆษณาดังกล่าว           |

<u>หมายเหตุ</u> - สามารถติดตามการแจ้งกลับได้จากอีเมล์ของผู้ดำเนินกิจการ และอีเมล์ของผู้ยื่นคำขอ ที่ท่านได้ กรอกไว้ในใบคำขอ ฆอ.1

- เพื่อสิทธิประโยชน์ของท่านโปรดศึกษา "เงื่อนไขการยื่นคำขออนุญาตโฆษณาผ่านระบบ Esubmission" ให้เข้าใจก่อนดำเนินการยื่นคำขอ

- ค่าคำขอ 2,000 บาท ค่าใบอนุญาต 5,000 บาท เป็นไปตามประกาศกระทรวงฯ

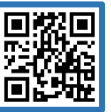

วันที่ 04 / 08 / 2017

หากมีข้อสงสัยเกี่ยวกับการใช้งานระบบ โทร. 0-2590-7176 กรณีมีข้อสงสัยด้านเอกสารหลักฐาน โทร. 0-2590-7356